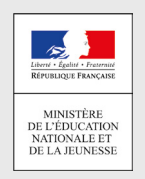

## comment demander en ligne sa voie d'orientation après la 3<sup>e</sup> ?

POUR L'ÉCOLE DE LA CONFIANCE

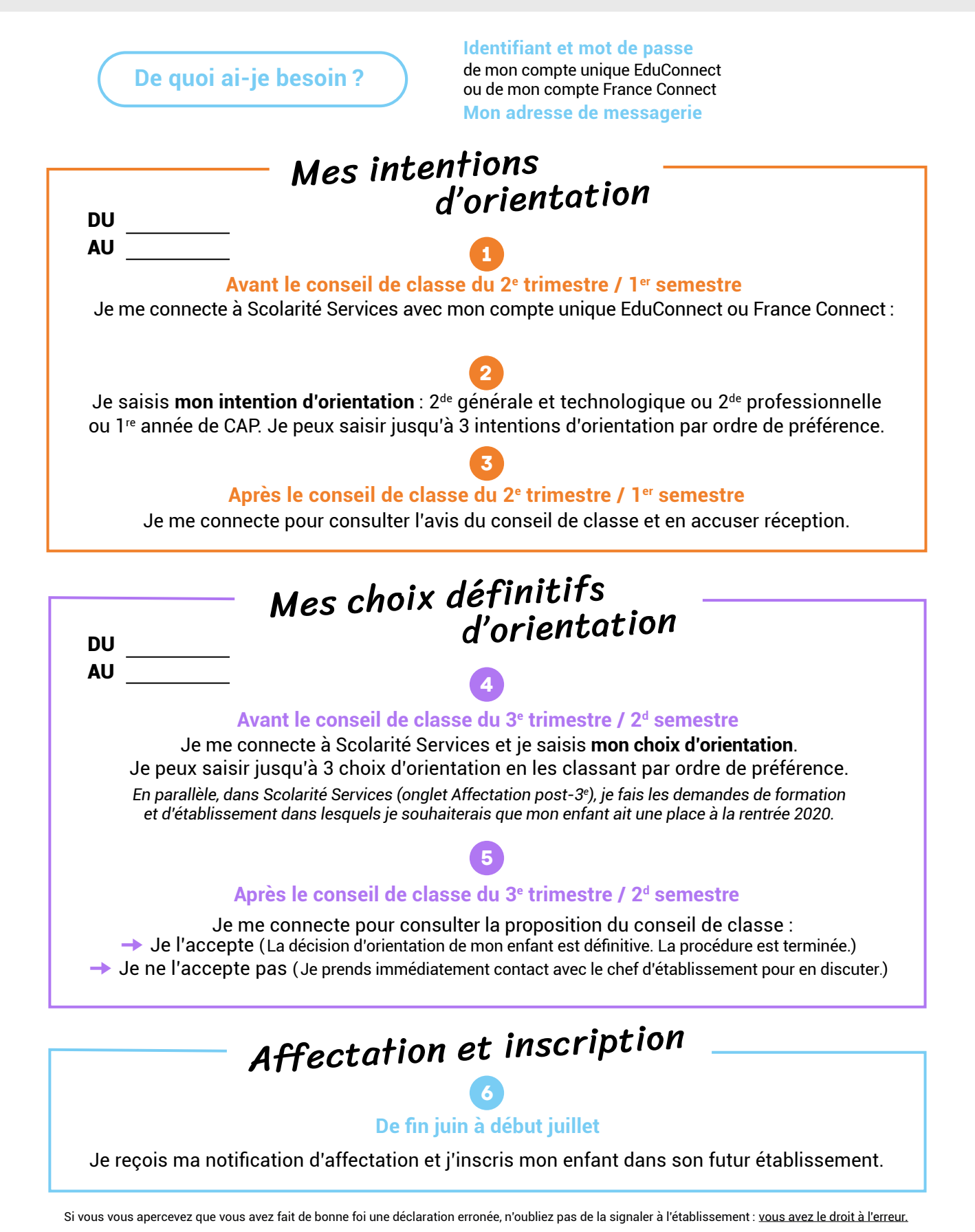

education.gouv.fr/orientation3e